# Steps to Use Microsoft Office Online:

- 1. Open a web browser (Chrome, Firefox, or Edge) and go to the official Microsoft Office website: <u>https://www.office.com</u>
- 2. Click the "Sign in" button, as shown in the screenshot.

| C 🗅 https://www.office.com                                                                                                    | Ð                                                                                       | \$      |
|----------------------------------------------------------------------------------------------------|-----------------------------------------------------------------------------------------|---------|
| Microsoft   Microsoft 365 Products v Resources v Templates Support My account Buy now                                                                    | All Microsoft $ \!\!\!\!\!\!\!\!\!\!\!\!\!\!\!\!\!\!\!\!\!\!\!\!\!\!\!\!\!\!\!\!\!\!\!$ | Sign in |
| Introducing Microsoft Copilot: Meet your everyday AI companion for work and life. Learn more >                                                           |                                                                                         |         |
|                                                                                                    |                                                                                         |         |
|                                                                                                    |                                                                                         |         |
|                                                                                                    |                                                                                         |         |
| Welcome to the Microsoft 365 Copilot app                                                                                                    | р                                                                                       |         |
| The Microsoft 365 Copilot app (formerly Office) lets you create, share, and collaborate all in one place with your favorite apps now including Copilot.* |                                                                                         |         |
| Sign in Get Microsoft 365                                                                                                    |                                                                                         |         |
| Sign up for the free version of Microsoft 365 >                                                                                                    |                                                                                         |         |
|                                                                                                    |                                                                                         |         |

3. Enter the login ID provided by the institute (e.g., username@iitbhu365.onmicrosoft.com) and click "Next."

| Sian in                    |               |
|----------------------------|---------------|
| username@iitbhu365.onm     | nicrosoft.com |
| No account? Create one!    |               |
| Can't access your account? |               |
|                            | Next          |
|                            |               |

4. Enter the one-time password provided by the institute and click "Sign In."

| 6 USA    | arname@iithhu365.onmicrosoft.com |  |
|----------|----------------------------------|--|
| Enter    | password                         |  |
| ⇒        |                                  |  |
| Forgot m | y password                       |  |
|          | Sign in                          |  |

#### 5. Set a new password

| Microsoft                                                                                                    |  |
|----------------------------------------------------------------------------------------------------|--|
| username@iitbhu365.onmicrosoft.com                                                                                        |  |
| Update your password                                                                                                    |  |
| You need to update your password because this is the first time you are signing in, or because your password has expired. |  |
| Current password                                                                                                    |  |
| New password                                                                                                    |  |
| Confirm password                                                                                                    |  |
| Sign in                                                                                                    |  |

6. Click Next button as shown in screenshot

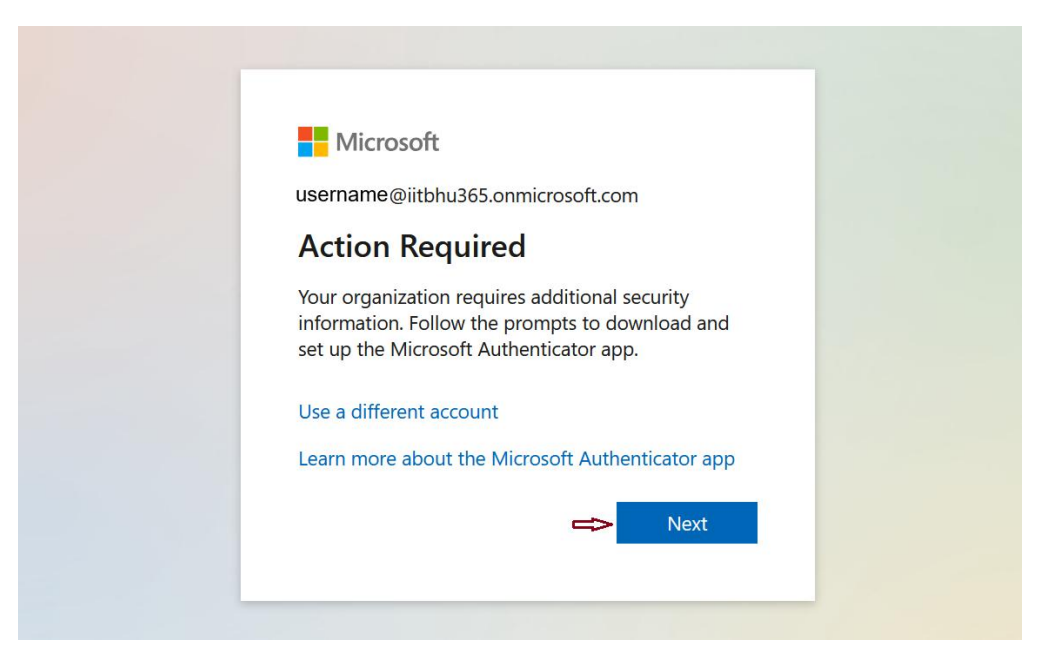

7. For additional security, click "Download Now" to install the Microsoft Authenticator app.

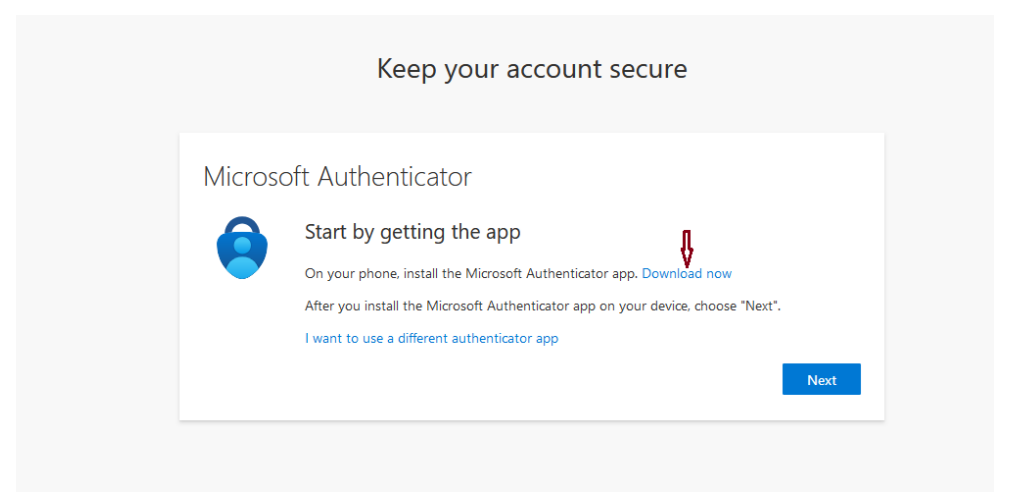

8. Scan the QR code to install the Microsoft Authenticator app on your mobile device.

Get the app on your phone\*

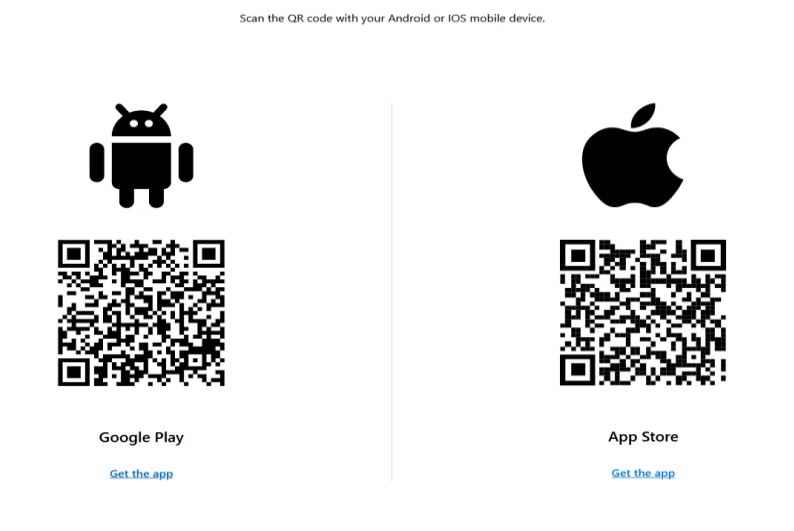

9. Install the app from Google Play.

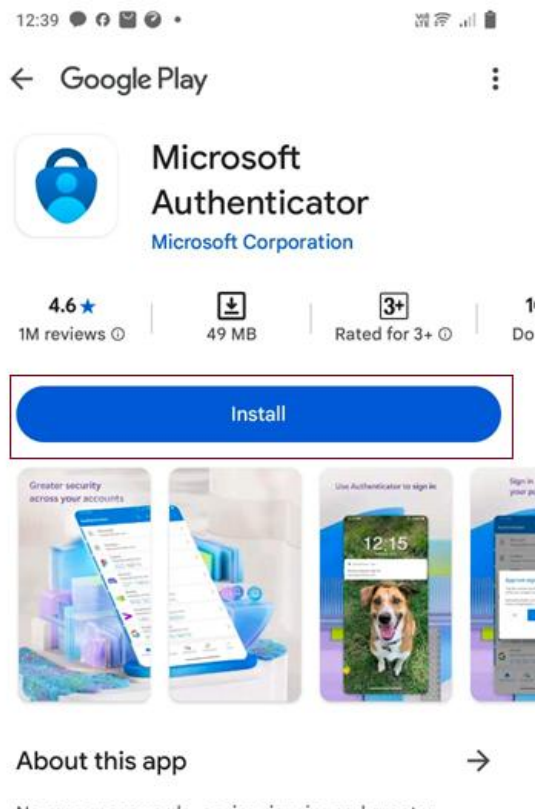

No more passwords, easier sign-in, and greater protection for your accounts.

# Keep your account secure

### Microsoft Authenticator

| Start by getting the app                                                         |
|----------------------------------------------------------------------------------|
| On your phone, install the Microsoft Authenticator app. Download now             |
| After you install the Microsoft Authenticator app on your device, choose "Next". |
| I want to use a different authenticator app                                      |
| Next 1                                                                           |
|                                                                                  |

| Microsoft | Authenticator<br>et up your account<br>prompted, allow notifications. Then add an account, and select "Work or school". |
|-----------|----------------------------------------------------------------------------------------------------|

10. After clicking "Next," the screen will appear as shown. Keep this screen open and then launch the Microsoft Authenticator app, as outlined in step 11.

| Keep your account secure                                                                                                    |                                                                                                    |
|----------------------------------------------------------------------------------------------------|----------------------------------------------------------------------------------------------------|
| Microsoft Authenticator                                                                                                    |                                                                                                    |
| Scan the QR code                                                                                                    |                                                                                                    |
| Use the Microsoft Authenticator app to scan the QR code. This will connect the Microsoft Authenticator<br>app with your account. |                                                                                                    |
| After you scan the QR code, choose "Next".                                                                                       |                                                                                                    |
|                                                                                                    |                                                                                                    |
| Can't scan image?                                                                                                    |                                                                                                    |
| Back Next                                                                                                    |                                                                                                    |
|                                                                                                    |                                                                                                    |
|                                                                                                    | <section-header>         Keep your account secure         Microsoft Authenticator         Scan the QR code         Use the Microsoft Authenticator app to scan the QR code. This will connect the Microsoft Authenticator app with your account.         After you scan the QR code. choose "Next".         Image:         Mart scan image?</section-header> |

11. Open the Microsoft Authenticator app.

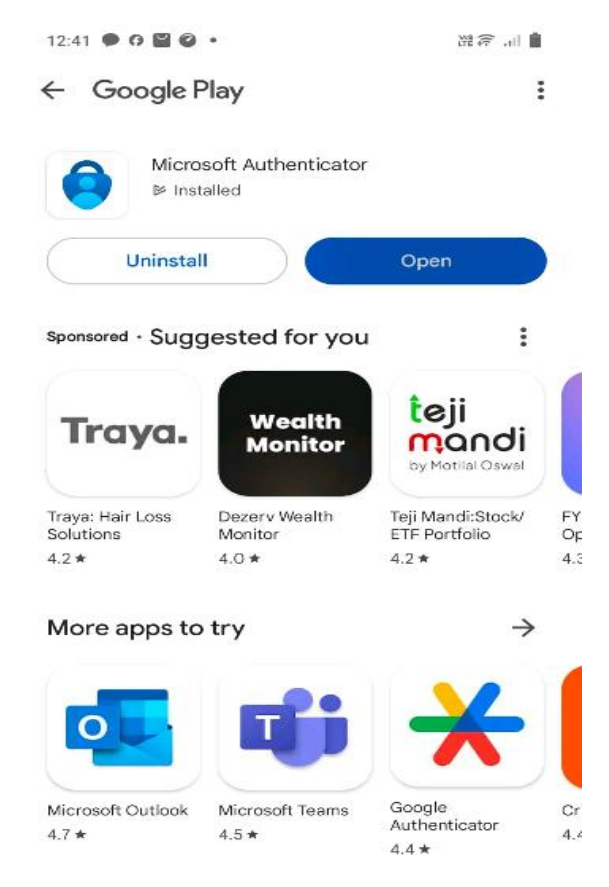

12. Once the Microsoft Authenticator app is open, click "Accept" on the screen and click continue on next screen.

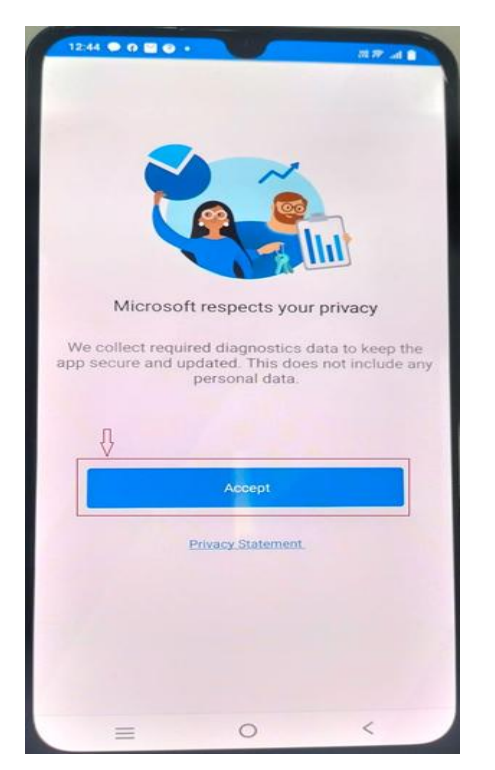

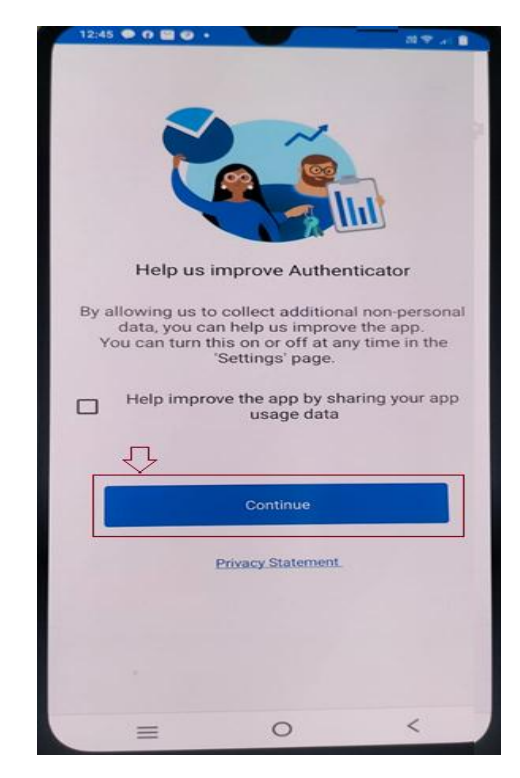

13. On the next screen, select the "Scan a QR Code" option as shown in the screenshot.

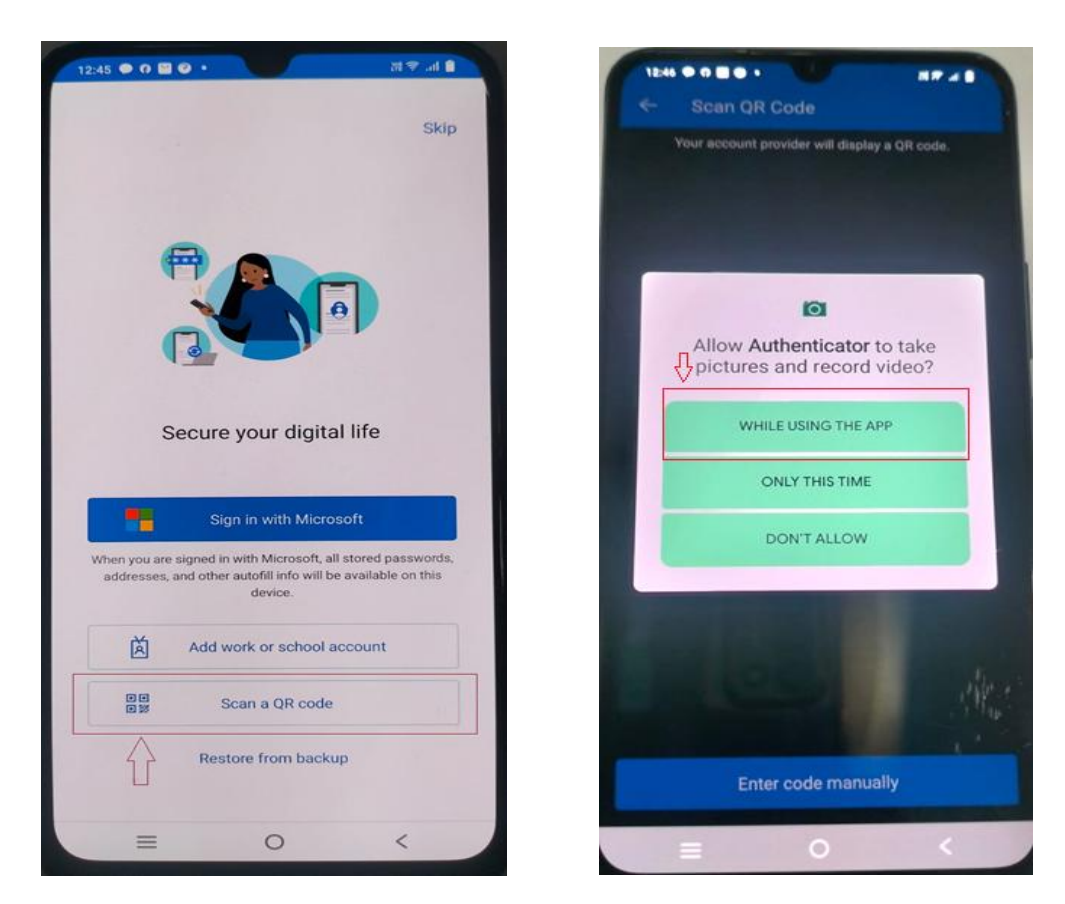

14. Use your mobile device to scan the QR code displayed on the screen.

15. Click "Next" to continue. On the next screen, you will see an authentication/notification text.

| Microsoft Authenticator Let's try it out Approve the notification we're sending to your app by entering the number sho |           | Keep your account secure                                             |         |
|----------------------------------------------------------------------------------------------------|-----------|----------------------------------------------------------------------|---------|
| Approve the notification we're sending to your app by entering the number sho                                          |           | oft Authenticator<br>Let's try it out                                | Microso |
| Back                                                                                                    | own belov | Approve the notification we're sending to your app by entering the r |         |

16. Enter the authentication number displayed on your mobile screen, as shown and click 'Yes'.

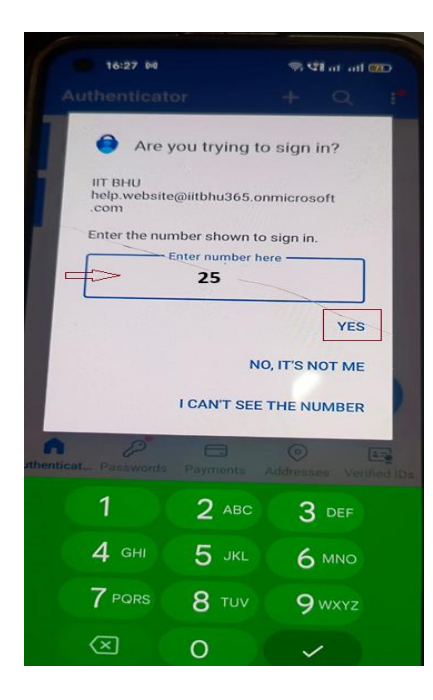

|   | Keep your account secure |  |
|---|--------------------------|--|
| 1 | Microsoft Authenticator  |  |
|   | Next                     |  |

| Suc      | cess!                                                                                      |
|----------|--------------------------------------------------------------------------------------------|
| Great jo | bb! You have successfully set up your security info. Choose "Done" to continue signing in. |
|          | t sign-in method:<br>Microsoft Authenticator<br>V2055                                      |
| ٢        | Microsoft Authenticator                                                                    |

17. Once logged in successfully, click on "Apps," as shown in the image below.

| $\leftarrow \rightarrow C$ | O A https://m365.doud.microsoft/?auth=2                                                                                                    |
|----------------------------|----------------------------------------------------------------------------------------------------|
|                            | The Microsoft 365 Copilot app is here!<br>Enjoy the same app with access to AI-powered features.<br>Update your bookmark to the new URL m365.cloud.microsoft. Learn more |
| Create                     |                                                                                                    |
| OneDrive                   | Welcome to Microsoft 365 Copilot, User                                                                                                    |
|                            | ✓ Search                                                                                                    |

18. By clicking on "Apps," a list of all available apps will appear, select the one you need to access.

|             | $\bigcirc$ $\rightarrow$ $\bigcirc$ The Microsoft 365 Copilot app is here!<br>Enjoy the same app with access to Al-powered features. Update your bookmark to the new URL m365.cloud.microsoft. Learn more |      |       |      |       |            |         |               |  |  |  |  |  |
|-------------|----------------------------------------------------------------------------------------------------|------|-------|------|-------|------------|---------|---------------|--|--|--|--|--|
| Home        | Apps                                                                                                    |      |       |      |       |            |         | Get more Apps |  |  |  |  |  |
| O<br>Create |                                                                                                    |      |       |      |       |            |         |               |  |  |  |  |  |
| OneDrive    | Cop                                                                                                    | ilot | Teams | Word | Excel | PowerPoint | 0utlook | OneDrive      |  |  |  |  |  |
|             |                                                                                                    |      |       |      |       |            |         |               |  |  |  |  |  |
| Apps        |                                                                                                    |      |       |      |       |            |         | All apps 🥣    |  |  |  |  |  |

#### 19. To explore more apps, click on the "All apps" link as shown

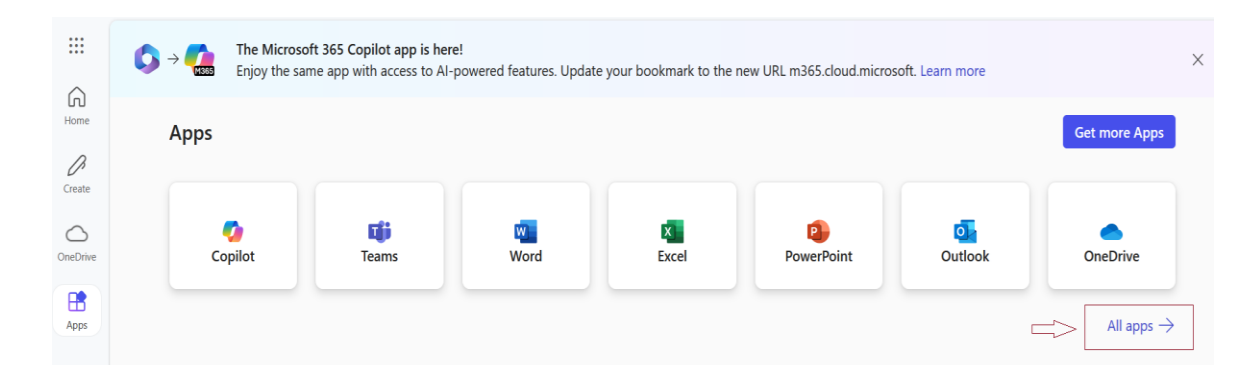

| Copilot                                                                              | Teams Word                                                  | K<br>Excel                                                                             | PowerPoint                                                | Outlook                                                | OneD                                                                             |  |
|--------------------------------------------------------------------------------------|-------------------------------------------------------------|----------------------------------------------------------------------------------------|-----------------------------------------------------------|--------------------------------------------------------|----------------------------------------------------------------------------------|--|
|                                                                                      |                                                             |                                                                                        |                                                           |                                                        |                                                                                  |  |
| Explore by category                                                                  |                                                             |                                                                                        |                                                           |                                                        |                                                                                  |  |
| Productivity Utilities Education Co                                                  | ommunication Content management Project                     | management Developer tools Employee Expe                                               | rience                                                    |                                                        |                                                                                  |  |
|                                                                                      |                                                             |                                                                                        |                                                           |                                                        |                                                                                  |  |
| OneNote                                                                              | Forms                                                       | Calendar                                                                               | Sway                                                      | Engag                                                  | e                                                                                |  |
| Create a digital notebook.                                                           | Customize surveys and quizzes, get real-time results.       | Manage and share your schedule.                                                        | Create interactive reports and preser                     | ntations. Connect with cow information, and            | orkers and classmate:<br>organize around proje                                   |  |
| > Stream                                                                             | Visio                                                       | To Do                                                                                  | Project                                                   | Bookir                                                 | ngs                                                                              |  |
| Share videos of classes, meetings, presentations, and training sessions.             | Simplify and communicate complex information visually.      | List and manage your tasks.                                                            | Develop project plans, assign tasks, t<br>manage budgets. | track progress, and Simplify how you both inside and o | Simplify how you schedule and manage<br>both inside and outside your organizatio |  |
| Whiteboard                                                                           | Lists                                                       | SharePoint                                                                             | > Power Automate                                          | elanne                                                 | er                                                                               |  |
| Ideate and collaborate on a freeform canvas designed<br>for pen, touch and keyboard. | Allows users to create, share, and track data inside lists. | Share and manage content, knowledge, and applications to empower teamwork.             | Sync files and more to simplify your                      | work. Create plans, orgi<br>get progress upd           | anize and assign tasks<br>ates.                                                  |  |
| Clipchamp                                                                            | Doop                                                        | Power Pages                                                                            | Connections                                               | Readir                                                 | ng Coach                                                                         |  |
| Make and edit videos.                                                                | Enabling teams to think, plan, and create together.         | Unleash the power of Copilot to craft secure, low-code<br>business websites with ease. | Access personalized tools, news, and                      | d resources. Al-powered perso                          | onalized reading fluen                                                           |  |
| Paflect                                                                              |                                                             |                                                                                        |                                                           |                                                        |                                                                                  |  |
| ▼ Nonect                                                                             |                                                             |                                                                                        |                                                           |                                                        |                                                                                  |  |

Home Create OneDrive

\$\$ (MS)